# INSTITUTO COLIMENSE DE LAS MUJERES Programa de Fortalecimiento a la Transversalidad de la Perspectiva de Género

# NOMBRE DEL PROYECTO:

Modalidad I. "Medidas para la igualdad y acciones afirmativas para la Transeversalización de los Derechos Humanos de las Mujeres en Colima"

NÚMERO Y NOMBRE DE LA META:

MT 1927 Estrategia de monitoreo de los programas de trabajo de las Unidades de Género.

MANUAL DE USUARIO

"El Programa de Fortalecimiento a la Transversalidad de la Perspectiva de Género es público, ajeno a cualquier partido político. Queda prohibido el uso para fines distintos a los establecidos en el Programa". "Este producto es generado con recursos del Programa de Fortalecimiento a la Transversalidad de la Perspectiva de Género. Empero el Instituto Nacional de las Mujeres no necesariamente comparte los puntos de vista expresados por las (los) autoras (es) del presente trabajo".

# CONTENIDO

| Introducción                      | 3  |
|-----------------------------------|----|
| 1. Implementación del sistema     | 3  |
| a) Requerimientos de hardware     | 3  |
| b) Requerimientos de Software     | 3  |
| 2. Ingreso al sistema             | 3  |
| 2.1 Cerrar sesión                 | 4  |
| 3. Funcionalidades generales      | 5  |
| 3.1 Cabecera                      | 6  |
| 3.2 Mis datos (cuenta de usuario) | 6  |
| 4. Módulos del Sistema            | 8  |
| 4.1 Programas de trabajo          | 8  |
| 4.1.1 Captura de programas        | 8  |
| 4.1.2 Registro de avance          | 15 |
| 4.2 Consultas                     | 18 |
| 4.3 Preguntas frecuentes          | 19 |
| 4.4 Documentos de referencia      | 20 |

# Introducción

El propósito de este Manual es facilitar al usuario la operación de las diferentes pantallas de captura y consulta de la información que se administra en el **Sistema Estatal de Monitoreo de las Unidades para la Igualdad de Género de Colima.** 

# 1. Implementación del sistema

## a) Requerimientos de hardware

Contar con:

- Equipo de cómputo o dispositivo móvil
- Conexión a Internet

## b) Requerimientos de Software

- Navegador web (se recomienda Google Chrome)
- Usuario y contraseña proporcionado por el administrador del sistema

# 2. Ingreso al sistema

Dentro de su navegador teclee la siguiente dirección electrónica: <u>http://icmujeres.org/genero/index.php/auth/login</u>. Se mostrará una pantalla como lo muestra la figura 1.

#### Figura 1. Pantalla de inicio

| COLIMA                                                                                                    |                                                                                         |
|----------------------------------------------------------------------------------------------------|-----------------------------------------------------------------------------------------|
| Inicio de sesión                                                                                                    |                                                                                         |
| Sesión finalizada con éxito                                                                                               | Sistema Estatal de Monitoreo de<br>las Unidades para la Igualdad de<br>Género de Colima |
| Correo electrónico                                                                                                    |                                                                                         |
| Contraseña                                                                                                    |                                                                                         |
| Olvidaste tu<br>contraseña ? Ingresar                                                                                     |                                                                                         |
| Este producto es generado con recursos del Programa de Fortalecimiento a la                                               |                                                                                         |
| Transversalidad de la Perspectiva de Género. Empero el Instituto Nacional de                                              |                                                                                         |
| las Mujeres no necesariamente comparte los puntos de vista expresados por<br>las (los) autoras (es) del presente trabajo. |                                                                                         |
|                                                                                                    |                                                                                         |

En esta ventana se debe ingresar el Usuario y Contraseña proporcionado por el administrador del sistema y presione el botón entrar. Si los datos son correctos podrá acceder a la pantalla principal del sistema (figura 5). Si el usuario ingresado y/o la contraseña son incorrectas mostrará el mensaje de alerta de la figura 2:

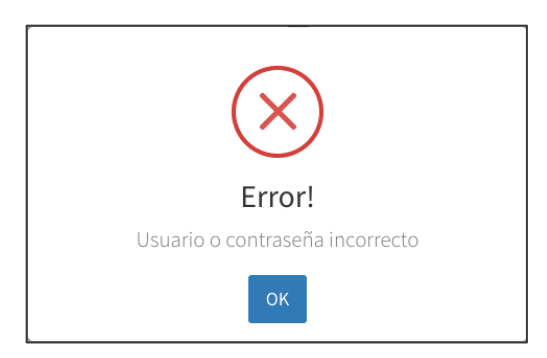

Figura 2. Mensaje de alerta

En caso de presionar el botón entrar con los campos en blanco, el sistema indicará que es obligatorio capturar los campos de inicio de sesión para ingresar al sistema, como lo muestra la figura 3.

| INMUJERES<br>Intruto inacional de las inizeris |                                       |  |  |
|------------------------------------------------|---------------------------------------|--|--|
| COLIMA<br>OBBERNO DEL ESTADO                   | INSTITUTO COLIMENSE<br>DE LAS MUJERES |  |  |
| Inicio de                                      | e sesión                              |  |  |
| No se ha podido inic                           | iar sesión                            |  |  |
| Correo electrónico                             |                                       |  |  |
| Contraseña                                     |                                       |  |  |
| Olvidaste tu<br>contraseña ?                   | Ingresar                              |  |  |

#### Figura 3. Campos obligatorios

### 2.1 Cerrar sesión

Para cerrar sesión, se debe dar clic en el botón de configuración \_\_\_\_\_ ubicado en la esquina superior derecha de la pantalla y presionar salir (figura 4).

#### Figura 4. Cerrar sesión

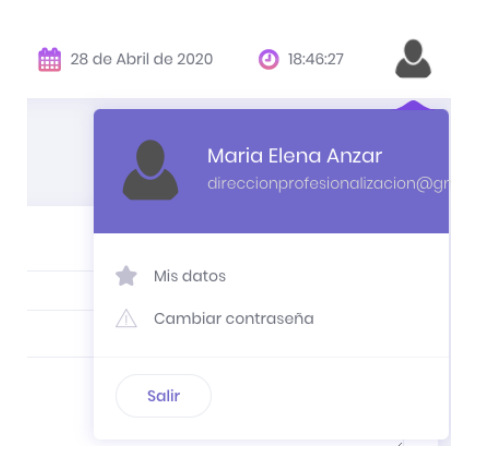

# 3. Funcionalidades generales

La pantalla principal del sistema se divide en tres áreas: el área de trabajo, la cabecera y el área de navegación principal (figura 5). En el área de trabajo es un espacio dinámico en el que se muestran los resultados de cada procedimiento del sistema. La cabecera y el área de navegación principal permanecen visibles mientras se esté con una sesión activa.

| colima-estadogob.mx                   | INMUJERES | COLIMA<br>OSSIERNO DEL ESTADO | DE LAS MUJERES 2. Cabecera | 24 de Febrero de 2020 | 12:07:18     |          |
|---------------------------------------|-----------|-------------------------------|----------------------------|-----------------------|--------------|----------|
| nd) Tablero de control                |           |                               |                            |                       |              |          |
| MENÚ PRINCIPAL                        |           |                               |                            |                       |              |          |
| Programas de trabajo                  |           |                               |                            |                       |              |          |
| 📶 Consultas 🛛 🖓                       |           |                               |                            |                       |              |          |
| Preguntas frecuentes                  |           |                               |                            |                       |              |          |
|                                       |           |                               | 1.Área de trabajo          |                       |              |          |
|                                       |           |                               |                            |                       |              |          |
|                                       |           |                               |                            |                       |              |          |
| 3. Área de<br>navegación<br>principal |           |                               |                            |                       |              |          |
|                                       |           |                               |                            |                       |              |          |
|                                       |           |                               |                            | Acerca d              | e Aviso de p | ivacidad |

Figura 5. Pantalla principal

## 3.1 Cabecera

La cabecera (figura 6), está compuesta en la parte izquierda el logo del sistema seguido del botón hamburguesa cuya funcionalidad es comprimir o expandir el área de navegación principal. En la esquina superior derecha de la pantalla se muestran el botón de configuración , cuya funcionalidad es mostrar el perfil de la persona seguido de la fecha y hora.

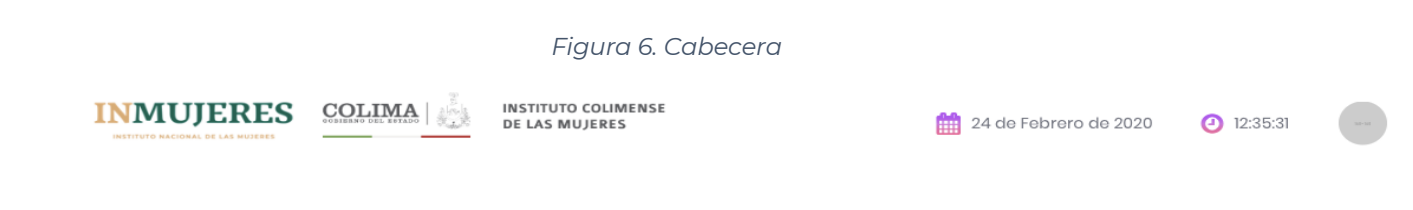

# 3.2 Mis datos (cuenta de usuario)

En el primer apartado del área de navegación principal se observa el avatar del usuario (figura 6)

que contiene la imagen y los datos del nombre completo. Al presionar el botón de mis datos 🛸 se muestra en el área de trabajo los datos de la cuenta del usuario (figura 7).

Figura 7 Avatar

| rigara watar                                           |
|--------------------------------------------------------|
| Maria Elena Anzar<br>direccionprofesionalizacion@gr    |
| <ul><li>Mis datos</li><li>Cambiar contraseña</li></ul> |
| Salir                                                  |

En este apartado se puede modificar los datos de la cuenta (figura 8), sobreescribiendo en los campos del formulario y dando clic en guardar. Si no se desea realizar ningún cambio solo se da clic en cancelar o guardar en el caso que se realice alguna modificación.

|                                              | Mis Datos                                   |
|----------------------------------------------|---------------------------------------------|
| 160+160                                      | 1. Usuario                                  |
|                                              | Nombre:                                     |
| marifercobri@gmail.com                       | Apollido I:                                 |
| NOMBRE COMPLETO<br>Marifer<br>Cortes Briceño | Apellido 2:                                 |
|                                              |                                             |
| PERFIL<br>UNIDAD DE GÉNERO                   | Teléfono:                                   |
|                                              | Teléfono Celular:                           |
|                                              | Correo electrónico<br>(usuario de sistema): |
|                                              | Facebook:                                   |
|                                              | Twitter:                                    |
|                                              | Instagram:                                  |
|                                              | 3. información                              |
|                                              | Cargo: administrador                        |
|                                              | Dependencia: Officina del Gobernador \$     |
|                                              | Guardar Cancelar                            |

Figura 8. Mis datos

Para cambiar la contraseña se da clic en el icono y en la opción cambiar contraseña. Se escribe la nueva contraseña en la ventana que se muestra y se confirma en el campo correspondiente y se presiona guardar.

#### Figura 9. Cambiar contraseña

| Antigua Contraseña:                                         |  |
|-------------------------------------------------------------|--|
|                                                             |  |
| Nueva Contraseña (de al menos 8<br>caracteres de longitud): |  |
| Confirmar Nueva Contraseña:                                 |  |
|                                                             |  |

# 4. Módulos del Sistema

Los módulos del sistema se encuentran visibles en el área de navegación principal (figura 10).

Image: Constraint of the controlMENU PRINCIPALProgramas de trabajoImage: ConsultasConsultasPreguntas frecuentes

#### Figura 10. Módulos del sistema

# 4.1 Programas de trabajo

Dentro de los programas de trabajo se muestra un icono en donde se desglosa los distintos apartados (figura 11).

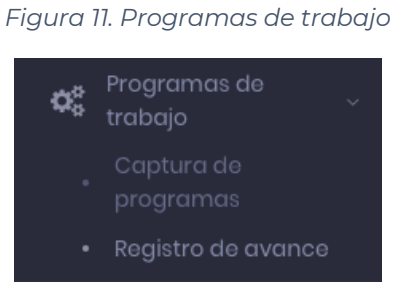

# 4.1.1 Captura de programas

En este apartado se podrá capturar los programas con su respectiva estrategia y objetivo. (figura 12)

#### Figura 12. Capturas de programa

| IdÍ Tablero de control                        | Programas de trabajo | ☆ - Inicio - Programas de trabajo - Captura |
|-----------------------------------------------|----------------------|---------------------------------------------|
| MENÚ PRINCIPAL                                | Programas de 🛛 🏹     |                                             |
| 🕫 Programas de 🗸 🗸                            | trabajo 🤷            |                                             |
| Captura de<br>programas<br>Registro de avance | 2020                 |                                             |
| Consultas                                     |                      |                                             |
| Preguntas frecuentes                          |                      |                                             |
|                                               |                      |                                             |

Para visualizar los programas registrados se ingresa en el icono in y se mostrara una pantalla (figura 13) en donde se muestran los programas actuales registrados.

Figura 13. Registro captura de programa

| gramas de trabajo              | 🏠 - Inicio - Programas de trabajo - 2020 |             |         |                     |             |
|--------------------------------|------------------------------------------|-------------|---------|---------------------|-------------|
|                                |                                          |             |         |                     | + Nuevo     |
| Mostrar 10 📀 registros         |                                          |             | Buscar. |                     |             |
| Acciones                       | Programa                                 | ÷ Ejercicio | ÷ F     | echa de Actualizaci | ón 🔶        |
|                                |                                          |             |         |                     |             |
| e 🙃 🛛                          | IGUALDAD ENTRE MUJERES Y HOMBRES         | 2020        |         |                     |             |
| Mostrando registros del 1 al 1 | IGUALDAD ENTRE MUJERES Y HOMBRES         | 2020        |         | Anterior            | 1 Siguiente |

Así mismo para agregar un nuevo programa se ingresa mediante el botón y se mostrará una pantalla (figura 14), en donde se completará el registro de dicho programa y se

confirma en el campo guardar.

| Figura | 14. | Nuevo | programa |
|--------|-----|-------|----------|
|--------|-----|-------|----------|

| ogramas     | de tra   | abajo 🏠 - Inici      | io - Programas de trabajo - 2020- Captura |           |
|-------------|----------|----------------------|-------------------------------------------|-----------|
| Programas   | onar-    |                      |                                           | Ejercicio |
| Obietivos   |          |                      |                                           |           |
|             |          |                      |                                           |           |
| Estrategias |          |                      |                                           |           |
| Accion      | #        | Estrategia           |                                           |           |
|             |          |                      | Ningún dato disponible en esta tabla      |           |
| Accion      | #        | Meta                 | Ningún dato disponible en esta tabla      |           |
| dicadores   | de evali | uación y seguimiento |                                           |           |
| Accion      | #        | Indicadores de eva   | luación y seguimiento                     |           |
|             |          |                      | Ningún dato disponible en esta tabla      |           |
| sultado esp | erado    |                      |                                           |           |
| ea responso | able     |                      |                                           |           |
|             |          |                      |                                           |           |
|             |          |                      | Guardar Cancelar                          |           |

Una vez agregadas las estrategias, es importante vincularlas a una o varias metas de un eje rector.

Para vincularlas se debe dar clic en el botón de eje rector 🏴 del apartado de estrategias (figura 15).

| Estrategias |   | +                                                                                        |
|-------------|---|------------------------------------------------------------------------------------------|
| Accion      | # | Estrategia                                                                               |
| <b>m</b>    | 1 | Aplicar e interpretar un Diagnóstico de Cultura Institucional con perspectiva de género. |
| <b>₩</b>    | 2 | Difundir entre le personal los permisos de paternidad                                    |

En la siguiente ventana se selecciona el eje rector, se marcan la meta o metas que corresponda y se da clic en cerrar (figura 16).

| e rect | or                                                                                                    |          |
|--------|----------------------------------------------------------------------------------------------------|----------|
| Prog   | rama de Cultura Institucional con Perspectiva de Género para el Estado de Colima: Polític                                                                                                    | ca estat |
| # ^    | Meta eje rector                                                                                                    | Acción   |
| 1      | Incluir la perspectiva de género en la política, programación, presupuestos y gestión<br>de las dependencias y entidades de la Administración Pública del Estado de Colima,<br>que fomenten una articulación igualitaria entre los sexos. | ۵        |
| 2      | Incorporar la Cultura Institucional en las dependencias de la Administración Pública<br>del estado de Colima a través de la creación del Plan de Cultura Institucional del<br>Estado de Colima, y sus correspondientes Planes de Acción.  |          |

Figura 16. Seleccionar eje rector

Al terminar de capturar todos los campos se da clic en guardar, botón que envía a la ventana en la que se encuentran los programas capturados hasta el momento (figura 17) con los botones de editar, plan de acción e imprimir respectivamente ( 🖆 🏟 🕑 ). Después de capturar el programa se deben capturar el plan de acción dando clic en el botón "plan de acción" ሱ que abre la pantalla con el listado de estrategias capturadas (figura 18).

Figura 17. Programas capturados.

| Mostra | ir 10  | \$ reg  | istros                                                                                    | Buscar.      |                  |
|--------|--------|---------|-------------------------------------------------------------------------------------------|--------------|------------------|
| Acc    | iones  |         | Programa 🔶 Ejer                                                                           | cicio  Fecha | de Actualización |
| Ľ      | ė.     | A       | Programa de Cultura Institucional con Perspectiva de Género para el Estado de Colima 2020 |              |                  |
| Mostra | indo r | egistro | s del 1 al 1 de un total de 1 registros                                                   | Anterior     | 1 Siguiente      |

#### Figura 18. Estrategias capturadas

| Estrategias   1 Aplicar e interpretar un Diagnóstico de Cultura Institucional con perspectiva de género.   2 Difundir entre le personal los permisos de paternidad | Programa: Programa de Cultura Institucional con Perspectiva de Género para el Estado de<br>Colima |        |  |
|----------------------------------------------------------------------------------------------------|---------------------------------------------------------------------------------------------------|--------|--|
| 2 - Difundir entre le personal los permisos de naternidad                                                                                                    | Estrategias                                                                                       |        |  |
|                                                                                                    | 2 - Difundir entre le personal los permisos de paternidad                                         | ~<br>~ |  |

Por cada estrategia se debe capturar el plan de acción dando clic en el siguiente botón \*, que lleva a la pantalla de la figura 19.

| Programa: Programa de Cultura Institucional con Perspectiva de Género pa<br>Estrategia: Aplicar e interpretar un Diagnóstico de Cultura Institucional con p | ra el Estado de Colima<br>perspectiva de género. |                              |
|----------------------------------------------------------------------------------------------------|--------------------------------------------------|------------------------------|
| Criterio / Linea de acción                                                                                                    |                                                  |                              |
| Acción a realizar                                                                                                    |                                                  |                              |
|                                                                                                    |                                                  |                              |
| Responsable                                                                                                    | Recursos necesarios                              |                              |
| Indicadores de evaluación                                                                                                    | Presupuesto<br>estimado                          | Fecha de inicio Fecha de fin |
| Tipo de Indicador                                                                                                    | Programado anual e                               | Agregar                      |
|                                                                                                    |                                                  |                              |

#### Figura 19. Plan de acción

Se capturan todos los campos requeridos y se da clic en agregar, mismo que envía al listado todas las acciones correspondientes de la estrategia (figura 20). Se deberán agregar las acciones que sean necesarias.

#### Figura 20. Listado de acciones

| <br>A | ccio | ones | Criterio | Acciones a realizar | Indicadores de evaluación | Presupuesto | Inicia              | Termina             |
|-------|------|------|----------|---------------------|---------------------------|-------------|---------------------|---------------------|
| ú     | I    | Ľ    | XXXXXXX  | XXXXX               | XXXXX                     | XXXX        | 2020-05-25 00:00:00 | 2020-06-06 00:00:00 |

Cada acción se puede editar o eliminar con los botones <sup>•</sup> <sup>•</sup> según aplique. Cuando se termine de capturar las acciones se puede regresar a estrategias o programas mediante el menú ubicado

en la parte superior de la pantalla  $\widehat{}$ 

☆ - Inicio - Programas de trabajo - 2020 - Estrategias - Detalle

Una vez capturados todos los programas, estrategias y planes de acción el nuevo programa de trabajo se envía a evaluación (figura 21).

#### Figura 21. Envió a evaluación

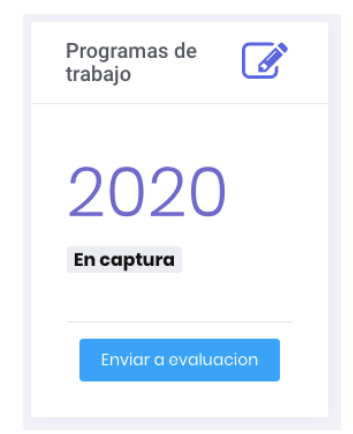

El Instituto Colimense de las Mujeres revisará y en su caso autorizará o realizará alguna observación al programa (figura 22).

Figura 22. Proyecto autorizado

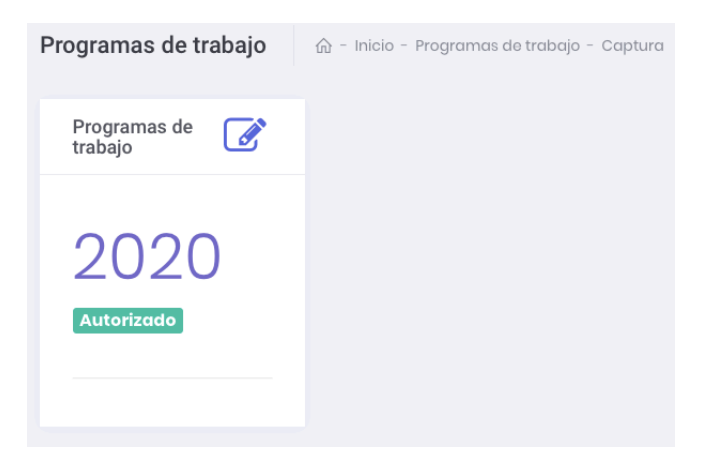

Si el programa fue autorizado se podrá continuar con los registros de avance de acuerdo con el calendario correspondiente.

En caso de que el programa sea rechazado se visualiza como en la figura 23 y se tendrá que subsanar dando clic en el botón editar *(C)*, que lleva a la pantalla de la figura 24 que muestra el listado de programas y el motivo general de rechazo.

| Programas de 📝      |
|---------------------|
| 2020                |
| Rechazado           |
| Enviar a ovaluacion |

Figura 23. Programa rechazado

Figura 24. Listado de programas

| 🗹 motivo           |                                                                                      |           | ×                        |
|--------------------|--------------------------------------------------------------------------------------|-----------|--------------------------|
|                    |                                                                                      |           | + Nuevo                  |
| lostrar 10 🔶 regi  | stros                                                                                | В         | uscar.                   |
| Acciones 🔺         | Programa $\diamondsuit$                                                              | Ejercicio | Fecha de Actualización 🝦 |
| r 🖡 🛛              | Programa de Cultura Institucional con Perspectiva de Género para el Estado de Colima | 2020      |                          |
| ostrando registro: | i del 1 al 1 de un total de 1 registros                                              | 1         | Anterior 1 Siguiente     |

Cada programa se deberá editar desde el botón y el botón estrategias dependiendo de las observaciones recibidas. Cuando se da clic en el botón estrategias se muestra el listado de estrategias capturados (figura 18) y se debe editar el plan de acción dando clic en el siguiente botón

A continuación, se muestra en la pantalla los campos del plan de acción y en la parte inferior el listado de acciones. Se debe dar clic en el botón editar de cada acción 🗹 y en el apartado superior se mostrarán las observaciones realizadas. Al terminar de editar se debe dar clic en actualizar y de ser necesario repetir el procedimiento con la siguiente acción (figura 25).

Al terminar de editar el programa de trabajo se deberá enviar nuevamente al Instituto Colimense de las Mujeres para su autorización.

El programa de trabajo puede ser regresado N veces, por lo que se puede repetir el proceso hasta que se encuentre autorizado.

| 🗹 modificar                             |                                         |             |             | ×                   |
|-----------------------------------------|-----------------------------------------|-------------|-------------|---------------------|
| Criterio / Linea de acción              |                                         |             |             |                     |
| 200000000000000X                        |                                         |             |             |                     |
| Acción a realizar                       |                                         |             |             |                     |
| 00000000000000000000000000000000000000  |                                         |             |             |                     |
| Responsable                             | Recursos necesarios                     |             |             |                     |
| 200000000000000000000000000000000000000 | XXXXXXXXXXXXXXXXXXXXXXXXXXXXXXXXXXXXXX  |             |             |                     |
| Indicadores de evaluación               | Presupuesto estimado                    | Fecha de ir | nicio F     | echa de fin         |
| X00000000000                            | XXXXXXXXX                               | 2020-05-    | 25 00:00:00 | 2020-05-27 00:00:00 |
| Tipo de Indicador                       | Programado anual esti                   | imado       |             | 0                   |
| resultados                              | 1                                       |             | Actualizar  | Cancelar            |
| Acciones Criterio Acciones a realizar   | Indicadores de<br>evaluación            | Presupuesto | Inicia      | Termina             |
|                                         |                                         | ~~~~~       | 2020-05-25  | 2020-05-27          |
|                                         | 000000000000000000000000000000000000000 | ~~~~~       | 00:00:00    | 00:00:00            |

#### Figura 25. Editar acciones

# 4.1.2 Registro de avance

Una vez autorizado la captura de programa por el ICM se puede comenzar a capturar los avances de acuerdo con el calendario proporcionado en el apartado de Registro de Avance del menú principal (figura 26) y dando clic en el botón <a>></a> de cada programa.

#### Figura 26. Registro de avance

| Registro de avance                                                  | ☆ - Inicio - Registro de avance                 |
|---------------------------------------------------------------------|-------------------------------------------------|
| 🕑 2020 - Autorizado                                                 |                                                 |
| Programa de Cultura Institu<br>Perspectiva de Género para<br>Colima | icional con<br>a el Estado de                 ● |

En la pantalla se visualiza el programa de trabajo previamente capturado y autorizado con todas las estrategias planteadas (figura 27).

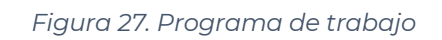

| Programas<br>Programa de Cultura Insti<br>Objetivos<br>Promover una cultura de<br>equitativos para todas y t | ucional con Perspectiva de Género para el Estado de Colima<br>espeto a los derechos humanos bojo la perspectiva de género a fin de generar condiciones laborales<br>ados. | saludables, libres de violencia y sin discriminación de ningún tipo, bajo las premisas de | Ejercicio<br>2020<br>igualdad de oportunidades y derechos |
|----------------------------------------------------------------------------------------------------|----------------------------------------------------------------------------------------------------|-------------------------------------------------------------------------------------------|-----------------------------------------------------------|
| Estrategias<br>1. Aplicar e interpretar<br>2. Difundir entre le per                                          | un Diagnóstico de Cultura Institucional con perspectiva de género.<br>onal los permisos de paternidad                                                                     |                                                                                           |                                                           |
| Metas<br>1. Al año 2021 aumenti<br>2. Sensibilizar al 100% d                                                 | r al 100% la satisfacción laboral del personal.<br>I personal sobre los permisos de paternidad                                                                            |                                                                                           |                                                           |
| Indicadores de evalu<br>1.% de satisfacción la<br>2. Número de permiso                                       | ación y seguimiento<br>oral<br>por potemidad otorgados                                                                                                    |                                                                                           |                                                           |
| Resultado esperado<br>Crear relacionos laborale<br>institucionales bajo la per                               | armánicas y saludables, libres de violencia y discriminación, apegadas a lineamientos<br>pectiva de género.                                                               | Area responsable<br>Unidad de Género del Instituto Colimense de las Mujeres.              |                                                           |
| Plan de accion                                                                                               |                                                                                                    |                                                                                           |                                                           |
| Accion                                                                                                    | Estrategia                                                                                                    |                                                                                           |                                                           |
| <b>→</b>                                                                                                    | l-Aplicar e interpretar un Diagnóstico de Cultura Institucional con perspectiva de género.                                                                                |                                                                                           |                                                           |
| <b>→</b>                                                                                                    | 2-Difundir entre le personal los permisos de paternidad                                                                                                    |                                                                                           |                                                           |
|                                                                                                    |                                                                                                    |                                                                                           |                                                           |

Al presionar el botón  $\Rightarrow$  se muestra la pantalla en la que se podrán capturan los avances correspondientes (figura 28).

Figura 28. Avances de acciones

| 1xxxxxxxxxxxxxxxxxxxx                  |                            |                                        | Enviar evaluación                       |
|----------------------------------------|----------------------------|----------------------------------------|-----------------------------------------|
| Accion a realizar                      |                            |                                        |                                         |
| Responsable                            | Recursos necesarios        |                                        |                                         |
| Indicadores de evaluacion              | Presupuesto estimado       | Fecha de inicio<br>2020-05-25 00:00:00 | Fecha de termino<br>2020-05-27 00:00:00 |
| Tipo de indicador<br>resultados        | Programado anual esti<br>1 | mado                                   |                                         |
| Reporte de Avance                      |                            |                                        |                                         |
| Primer trimestre Segundo trimestre Ter | nestre Cuarto trimestre    | Porcentaje<br>de avance<br>0           | Semaforo<br>de avance                   |
| Adjuntar evidencia:                    |                            |                                        |                                         |

Por cada acción capturada aparecerá un cuadro cómo se muestra en la figura 28, en la que se tendrá que capturar el avance del trimestre vigente. Además de capturar el avance se deberá cargar un documento en formato PDF que contenga las evidencias que sustenten la acción correspondiente dando clic en el botón de archivo para seleccionar el documento y una vez seleccionado dar clic en cargar . Ya que se encuentre cargado el archivo de evidencias (figura 29), se debe dar clic en el botón correspondente dando. Este procedimiento se realiza por cada acción y por cada estrategia capturada.

Para revisar si las acciones fueron autorizadas o rechazadas se deberá entrar cómo si se fuera a registrar un avance. En caso de que el avance de una acción haya sido autorizada, encima del avance reportado aparecerá la palabra autorizado (figura 29).

Figura 29. Avance autorizado

| Segundo trimestre |  |
|-------------------|--|
| Autorizado        |  |
| 1                 |  |
|                   |  |

Si el avance no fue autorizado, en la parte superior de la acción se visualiza el motivo de rechazo. Para corregir se deberá modificar la cantidad del trimestre reportado y volver a subir el archivo

con las evidencias (figura 30). Al Terminar dar clic en Enviar evaluación .

| 2xxxxx2                      |                                     |                                 |                                        |                                               | Enviar evaluación     |
|------------------------------|-------------------------------------|---------------------------------|----------------------------------------|-----------------------------------------------|-----------------------|
| Motivo corregir              |                                     |                                 |                                        |                                               | ×                     |
| Accion a realizar            |                                     |                                 |                                        |                                               |                       |
| Responsable<br>xxxxxx2       |                                     |                                 | Recursos necesarios                    |                                               |                       |
| Indicadores de evaluacion    |                                     | Presupuesto estimado<br>xxxxxx2 | Fecha de inicio<br>2020-05-21 00:00:00 | Fecha de termino<br>2020-10-06 00:00:00       |                       |
| Tipo de indicador<br>xxxxxx2 |                                     | Programado anual estir<br>14    | Programado anual estimado<br>14        |                                               |                       |
| Reporte de Avance            |                                     |                                 |                                        |                                               |                       |
| Primer trimestre             | Segundo trimestre<br>Rochazado<br>6 | Tercer trimestre                | Cuarto trimestre                       | Porcentaje<br>de avance<br>42.857142857142854 | Semaforo<br>de avance |
| Adjuntar evidencia:          | 🕹 Cargar                            |                                 |                                        |                                               |                       |

| Fiaura | 30  | Avance | rechazado |
|--------|-----|--------|-----------|
| iguiu  | 50. | Avance | rechazado |

El proceso deberá repetirse hasta que se autorice el avance enviado.

# 4.2 Consultas

Dentro de este apartado se podrá ver el avance que se ha tenido en porcentaje mediante una grafica el proyecto. Para consultas se encuentra dentro del menú principal dándole clic al icono

para desglosarlo al aparatado de avance general figura 31.

Figura 31. Consultas

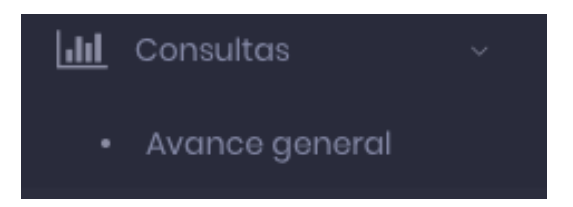

#### Figura 32. Avance General

| Avance general | ☆ - Inicio - Avance general |
|----------------|-----------------------------|
| Avance general |                             |
| 2020           |                             |
| Ver            |                             |

Después al presionar el aparado ver se mostrará una gráfica de manera más general en el cual se vera el avance del proyecto (figura 33)

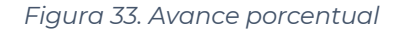

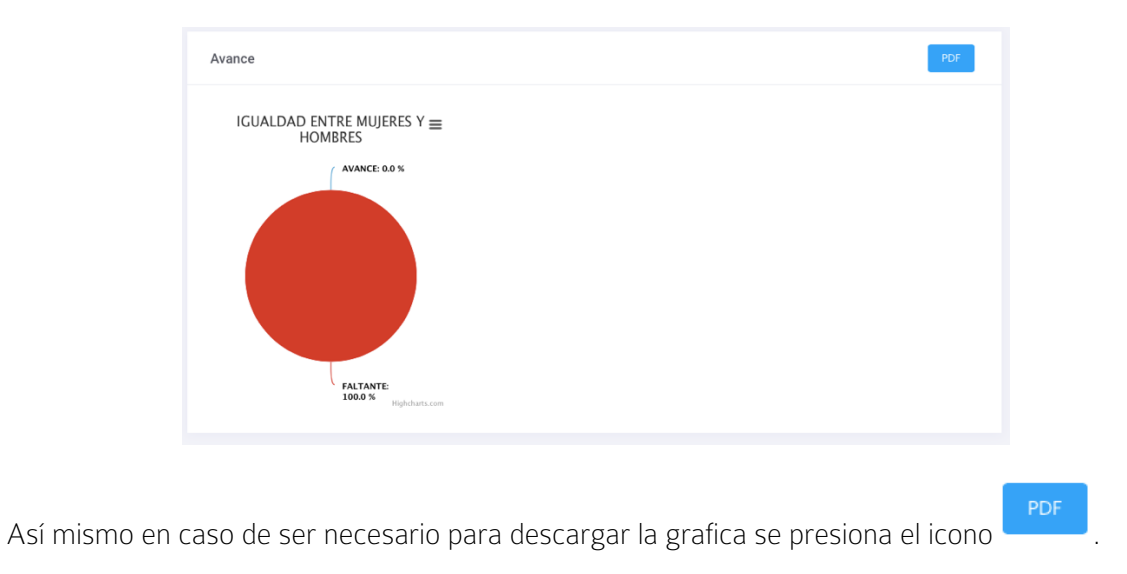

## 4.3 Preguntas frecuentes

En esta área dentro del tablero de control se mostrarán las preguntas más frecuentes respecto al

sistema. (figura 34) Accediendo mediante el botón de preguntas frecuentes. Se mostrarán dichas dudas (figura 35).

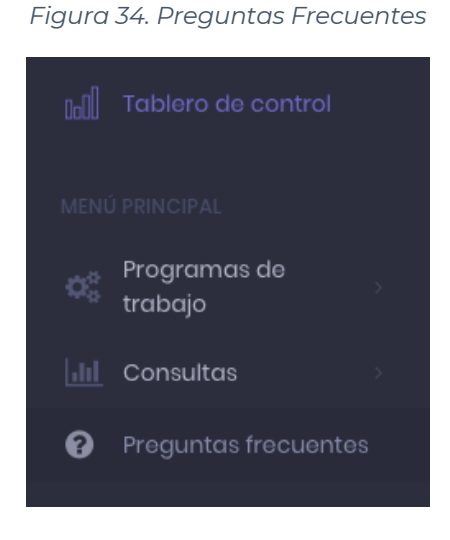

Figura 35. Dudas frecuentes

| Preguntas frecuentes                                                                                                    | (g) - Inicio - Edición                                                                                                    |
|----------------------------------------------------------------------------------------------------|----------------------------------------------------------------------------------------------------|
| Dudas frecuentes                                                                                                    |                                                                                                    |
| 1 ¿Que es un test?                                                                                                    |                                                                                                    |
| What is Lorem Ipsum?                                                                                                    |                                                                                                    |
| Lorem Ipsum is simply dummy text<br>unknown printer took a galley of type<br>remaining essentially unchanged. It<br>publishing software like Aldus PageM | of the printing and typesetting industry, Lorem liguum has been the instaury's standard dummy text ever since the 1900s, when an<br>and scrambiol of to make 1 pipe spectrome book. It has survived not only five contruines, but also the leap into electroic typesetting,<br>was popularised in the 1960s with the release of Latraset sheets containing Lorem (psum passages, and more recently with desktop<br>taker including versions of Lorem (psum. |
| Where can l aet                                                                                                    | some?                                                                                                    |
| There are many variations of pas<br>randomised words which don't lo<br>embarrassing hidden in the midd<br>the                                            | sages of Lorem Ipsum available, but the majority have suffered alteration in some form, by injected humour, or<br>ak even slightly believable. If you are going to use a passage of Lorem Ipsum, you need to be sure there isn't anything<br>lie of text. All the Lorem Ipsum generators on the Internet tend to repeat predefined churks as necessary, making this                                                                                         |
|                                                                                                    |                                                                                                    |
|                                                                                                    |                                                                                                    |
|                                                                                                    |                                                                                                    |
|                                                                                                    |                                                                                                    |
|                                                                                                    |                                                                                                    |

# 4.4 Documentos de referencia

En el menú principal el apartado documentos de referencia se podrá consultar todos aquellos archivos que pueden servir para la integración de los programas de trabajo (figura 36).

| Do | cumentos de referencia                                                                                                    |           |
|----|----------------------------------------------------------------------------------------------------|-----------|
|    | Titulo                                                                                                    | Descargar |
|    | Observaciones finales al 90 Informe de México ante la CEDAW                                                                        | A         |
|    | Programa Integral para Prevenir, Atender, Sancionar y Erradicar la Violencia contra las Mujeres en el Estado de Colima 2016 - 2021 |           |
|    | Programa de Igualdad Sustantiva entre Mujeres y Hombres en el Estado de Colima                                                     |           |
|    | Plan Prospectivo 2040 y Proyectos Estratégicos                                                                                     |           |
|    | Programa de Cultura Institucional con Perspectiva de Género para el estado de Colima                                               |           |
|    | Declaratoria de Alerta de Violencia de Género contra las Mujeres en el estado de Colima                                            |           |
|    | Manual de usuario                                                                                                    |           |

Figura 36. Documentos de referencia